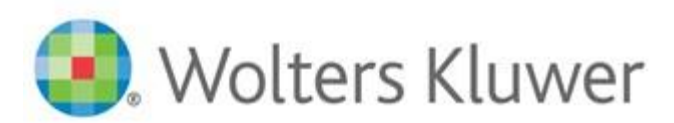

When you have to be right

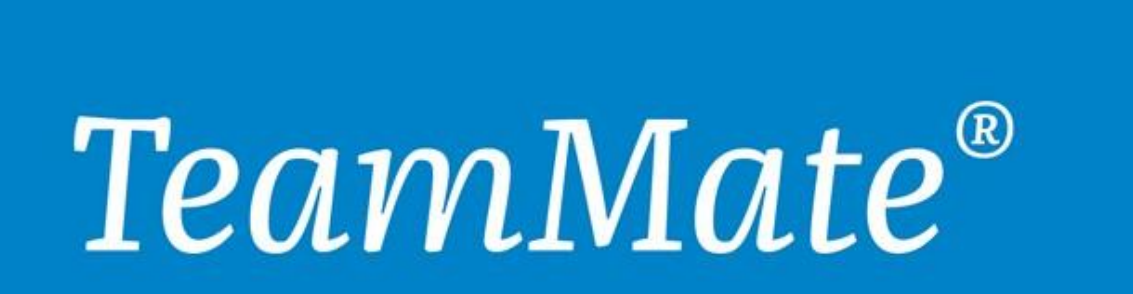

# TeamMate AM Database Connection Set-up

Product Version: TeamMate AM 12.0 Last Updated: Feb 13, 2018

- 1- Click on the TeamMate launchpad icon on to open the **TeamMate Application**.
- Click on "TeamEWP" from the launchpad to create the TeamMate folder under Documents or My Documents for the first time. (\*\*See TeamMate LaunchPad Screenshot)
  - **a.** Path created: C:\Users\<username>\My Documents\TeamMate
- 3- Open two (2) Windows Explorer file windows
  - a. Copy and paste the <u>dbconnect.tmc</u> and <u>service.config</u> files from the K: drive to the C: drive location listed below
    - i. K:\Systems\TeamMate\**DataBase Connection**
    - ii. C:\Users\<username>\Documents\TeamMate\**Connect**
- 4- Web Address and Internet Explorer Compatibility settings
  - **a.** Clicks the **Settings** button and enter your TeamMate website addresses list below respectively: (\*\*See **TeamMate LaunchPad** Screenshot)

|              | <u>Test</u>                      | <u>Production</u>                |
|--------------|----------------------------------|----------------------------------|
| TeamCentral  | http://D12SC2TMMTT1/teamcentral  | http://D12SC1TMMTW1/teamcentral  |
| TeamSchedule | http://D12SC2TMMTT1/teamschedule | http://D12SC1TMMTW1/teamschedule |
| TeamTEC      | http://D12SC2TMMTT1/tec          | http://D12SC1TMMTW1/tec          |
| TeamRisk     | http://D12SC2TMMTT1/teamrisk     | http://D12SC1TMMTW1/teamrisk     |

### \*\*TeamMate LaunchPad

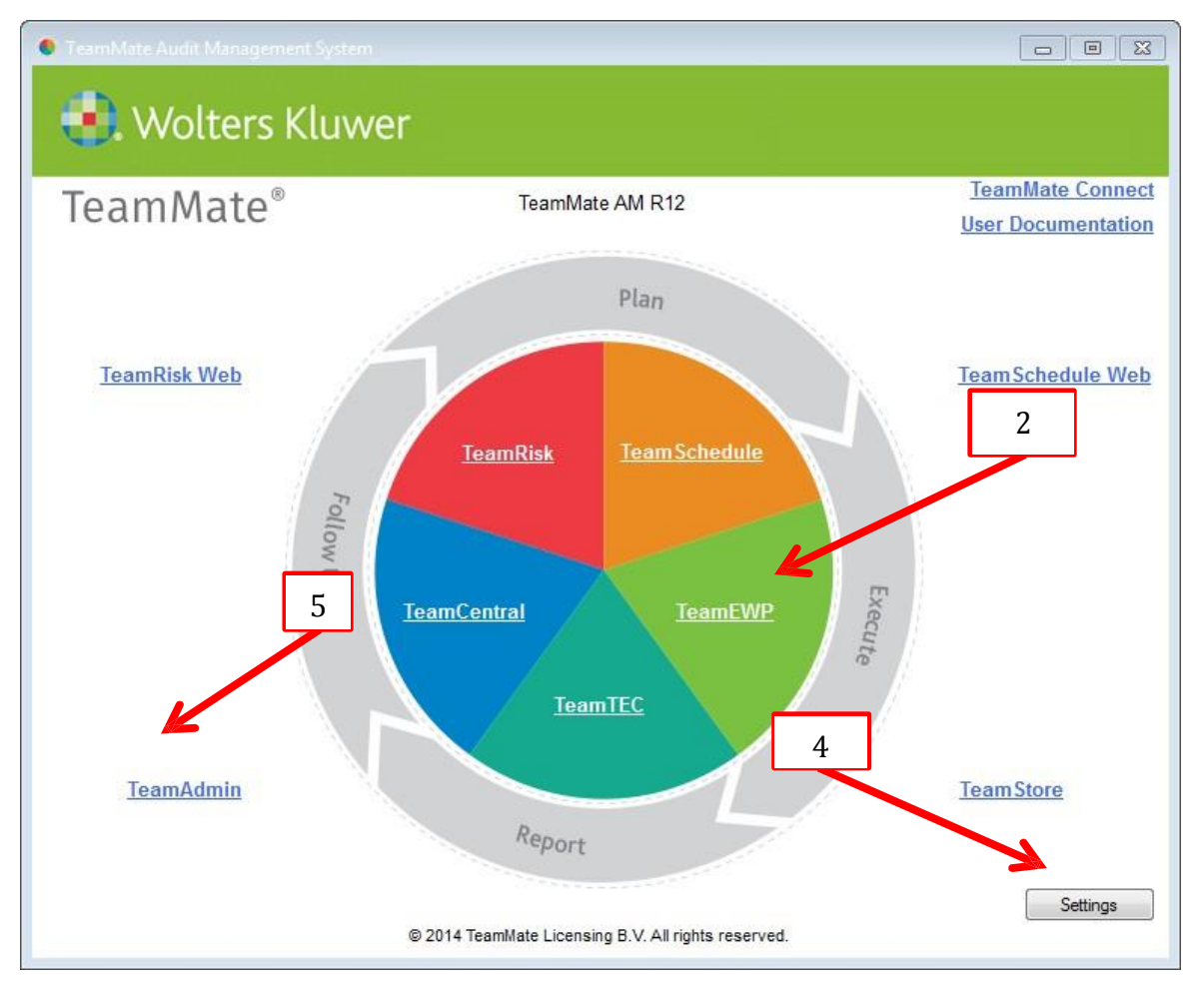

| TeamMate Launchpad Settings × |                                                                          |  |  |
|-------------------------------|--------------------------------------------------------------------------|--|--|
| TeamCentral                   | http://localhost/teamcentral<br>Example: http://servername/teamcentral   |  |  |
| TeamSchedule<br>Web           | http://localhost/teamschedule<br>Example: http://servername/teamschedule |  |  |
| TEC Web                       | http://localhost/tec<br>Example: http://servername/tec                   |  |  |
| TeamRisk Web                  | http://localhost/teamrisk<br>Example: http://servername/teamrisk         |  |  |
|                               | OK Close                                                                 |  |  |

- b. Internet Explorer Compatibility Settings

   Click "TeamSchedule Web" from the Launchpad
   Select Internet Explorer Settings & Click "Compatibility View Settings"

|   | and the second second second second second second second second second second second second second second second | cambenedute                      |
|---|----------------------------------------------------------------------------------------------------|----------------------------------|
| Т | eamMate®                                                                                                    |                                  |
|   | Database Connection                                                                                              |                                  |
|   | Print<br>File                                                                                                    | •                                |
|   | Zoom (100%)<br>Safety                                                                                            | <ul> <li>▶</li> <li>↓</li> </ul> |
|   | Add site to Start menu<br>View downloads Ctrl+<br>Manage add-ons<br>F12 Developer Tools<br>Go to pinned sites    | J                                |
|   | Compatibility View settings                                                                                      |                                  |
|   | Report website problems<br>Internet options<br>About Internet Explorer                                           |                                  |

| Compatibility View Settings                         |           |          |
|-----------------------------------------------------|-----------|----------|
| Change Compatibility View Settings                  |           |          |
| Add this website:                                   |           |          |
| d12sc2tmmtt1                                        | Add       | <b>i</b> |
| Websites you've added to Compatibility View:        |           |          |
|                                                     | Remo      | ve       |
|                                                     |           |          |
|                                                     |           |          |
|                                                     |           |          |
|                                                     |           |          |
|                                                     |           |          |
|                                                     |           |          |
| Display intranet sites in Compatibility View        |           |          |
| Use Microsoft compatibility lists                   |           |          |
| Learn more by reading the Internet Explorer privacy | statement |          |
|                                                     |           |          |
|                                                     | Clos      | e        |

iii. Un-Check "Display Intranet sites in compatibility View" box and close window

- 5- Click on "TeamAdmin" from the launchpad to Launch TeamAdmin. (\*\*See TeamMate LaunchPad Screenshot)
- 6- Click on "Manage" button to open the Database Connections screen

|   | Open Database                                                                                                    | 83 |
|---|----------------------------------------------------------------------------------------------------|----|
|   | Select Connection to the TeamMate Suite Database                                                                                  |    |
|   | Note: if your database connection is not listed, select Manage to select a different connection file or to create a new database. |    |
|   | Connection                                                                                                    |    |
|   |                                                                                                    |    |
|   |                                                                                                    |    |
| 6 |                                                                                                    |    |
|   |                                                                                                    |    |
|   |                                                                                                    |    |
|   | Manage OK Cancel                                                                                                    |    |
|   | Manage OK Cancel                                                                                                    |    |

- 7- Once the Database Connections screen is opened click on icon with three (3) dots and browse to the location listed below
  - **a.** C:\Users\<username>\Documents\TeamMate\**Connect.**

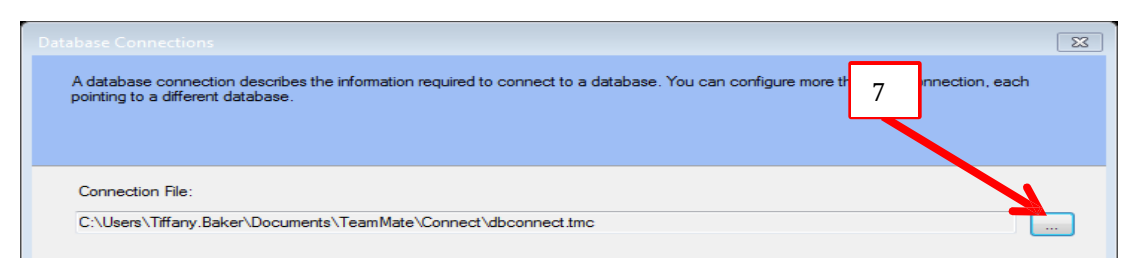

8- Select the dbconnect.tmc file and click Open

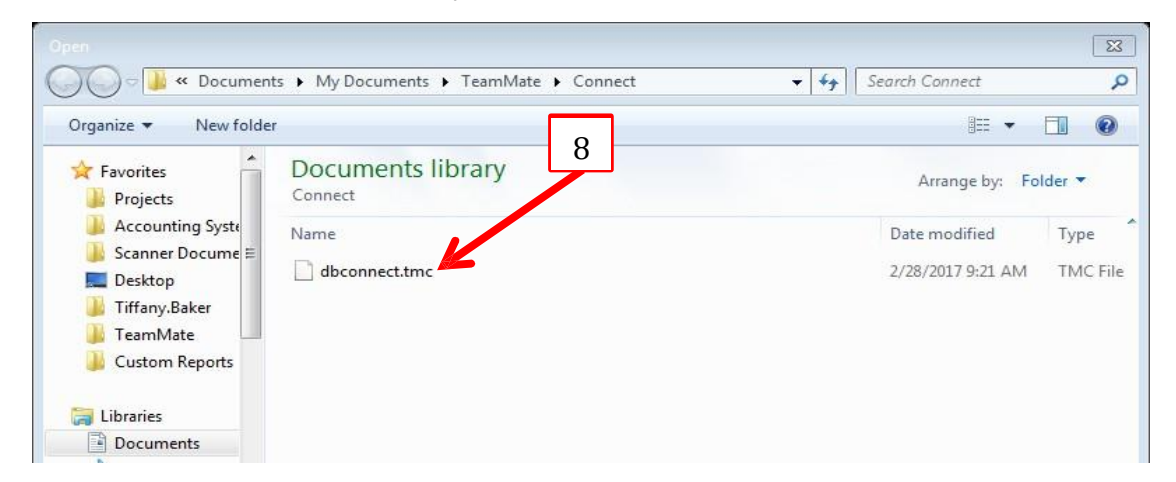

9- Once your database is connected you will return to the Open Database Screen click the "Cancel" button to complete the setup and Exit "TeamAdmin"

| ĺ                                    | Open Database                                                                                  | E                                         |   |
|--------------------------------------|------------------------------------------------------------------------------------------------|-------------------------------------------|---|
|                                      | Select Connection to the TeamMate Suite Da                                                     | atabase                                   |   |
|                                      | Note: if your database connection is not listed, select Manage to select a different database. | ferent connection file or to create a new |   |
|                                      | Connection                                                                                     |                                           |   |
|                                      | TeamMate_Test                                                                                  |                                           |   |
|                                      | TeamMate_Sample                                                                                |                                           |   |
|                                      | I eamMate                                                                                      |                                           |   |
|                                      |                                                                                                | 9                                         |   |
|                                      | Manage                                                                                         | OK Cancel                                 | ٦ |
| <b>10-</b> Click the " <b>TeamEV</b> | <b>/P</b> " icon on the Taskbar to open " <b>TeamEWP</b>                                       | " Explorer                                |   |
| <b>(7)</b>                           | 🤌 📀 💿 🛞                                                                                        | S 📑 🛛 🗮 🥳                                 |   |

**11-** TeamMate Explorer includes location tabs to organize TeamEWP projects. To add or modify location tabs:

- a. Click the Organize icon.
- **b.** Select Insert Location tab

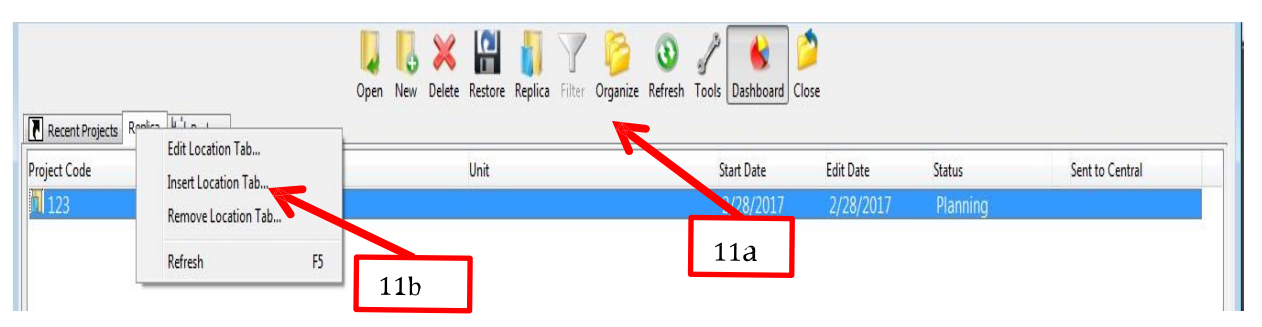

- c. Enter the new name of your location tab.
- d. Select Centralized as the Database Location and select a connection title from the drop down menu.

|     | Insert New Location Tab                                                          |  |  |
|-----|----------------------------------------------------------------------------------|--|--|
|     | Location Name:                                                                   |  |  |
|     | New project location                                                             |  |  |
|     | Database Location                                                                |  |  |
|     | Centralized (SQL Server)                                                         |  |  |
| 11c | Connection File: C:\Users\Tiffany.Baker\Documents\TeamMate\Connect\dbconnect.tmc |  |  |
|     | Title:                                                                           |  |  |
|     | Distributed (File Shi TeamMate<br>FeamMate_Sample<br>TeamMate_Test               |  |  |
|     | Servic 11d JateServicesProduction                                                |  |  |
|     | OK Cancel Test                                                                   |  |  |

| Database   | Connection Title             |
|------------|------------------------------|
| Production | TeamMate                     |
| Sample     | TeamMate_Sample (DO NOT USE) |
| Test       | TeamMate_Test                |

e. . Select the Services Location from the drop down menu and Click OK.

| Service | Location                     |  |
|---------|------------------------------|--|
|         | TeamMateServicesProduction - |  |
|         | TeamMateServicesProduction   |  |
|         | TeamMateServicesTest         |  |

| Database   | Service Location                  |
|------------|-----------------------------------|
| Production | TeamMateServicesProduction        |
| Sample     | TeamMateServicesTest (DO NOT USE) |
| Test       | TeamMateServicesTest              |